# Návod na připojení k nové VPN SSTE Brno

- 1) Ve webovém prohlížeči si zadejte adresu https://77.240.176.175:4443
- 2) Objeví se Vám uživatelský portál Sophos:

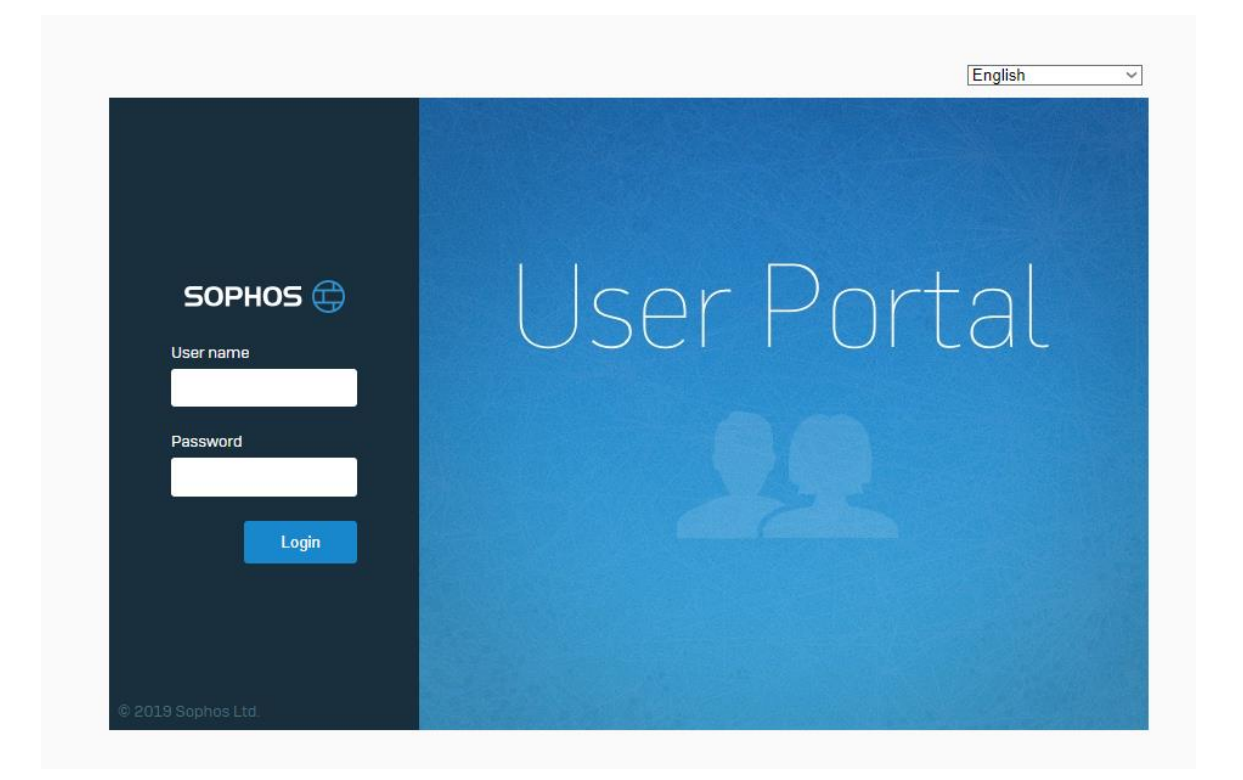

- 3) Zadejte své doménové přihlašovací jméno do políčka "User name" je stejné jako při přihlášení do Windows, např. **555novak**
- 4) Dále zadejte své heslo do políčka "Password" (heslo pro přihlášení do sítě školy)
- 5) Klikněte na "Login"
- 6) Otevře se Vám uživatelský portál:

| SOPHOS 🖨        | User portal for                               |
|-----------------|-----------------------------------------------|
| Home            |                                               |
| Personal        | SSL VPN client                                |
| Download client |                                               |
| SSL VPN         | Download client and configuration for Windows |
| Internet usage  |                                               |
| Email           | 📩 Download configuration for Windows          |
| Logout          | 📩 Download configuration for other OSs        |
|                 | bownload configuration for Android/iOS        |
|                 |                                               |

7) Klikněte na položku "SSL VPN", následně klikněte na "Download client and configuration for Windows" a stáhněte a uložte si klienta pro VPN ve webovém prohlížeči (bude mít tvar vašejméno@sstebrno.local\_ssl\_vpn\_client.exe)

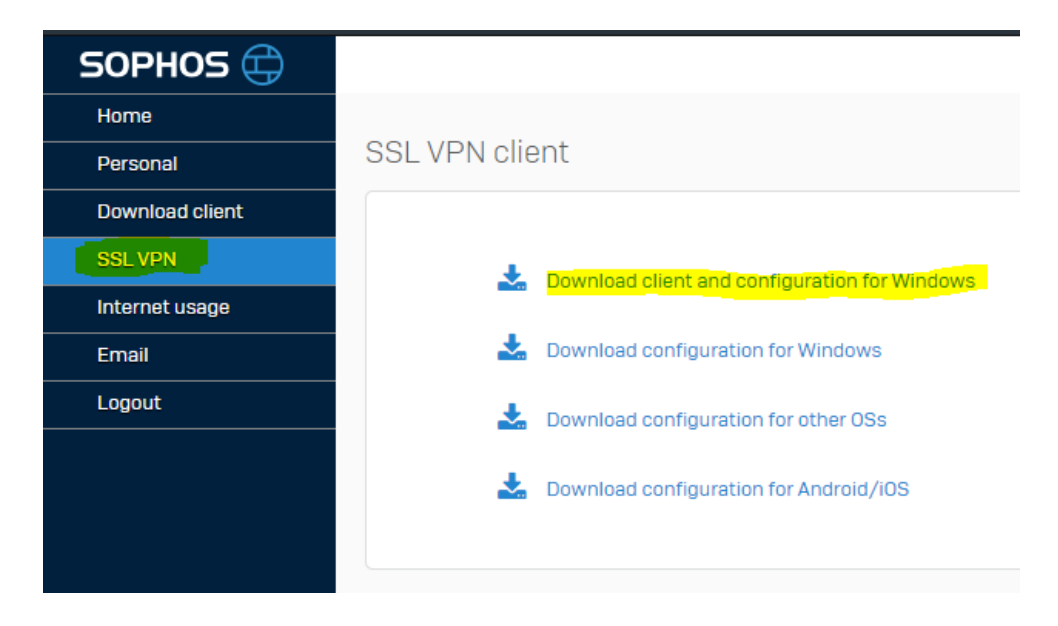

8) Spusťte stažený program a pokračujte tlačítkem "Next":

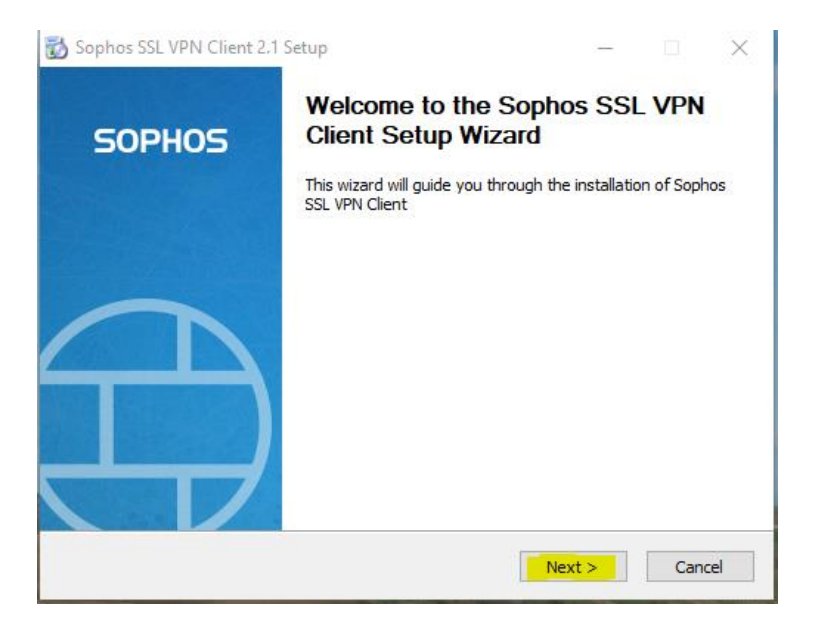

9) Potvrď te licenční ujednání na tlačítko" I Agree":

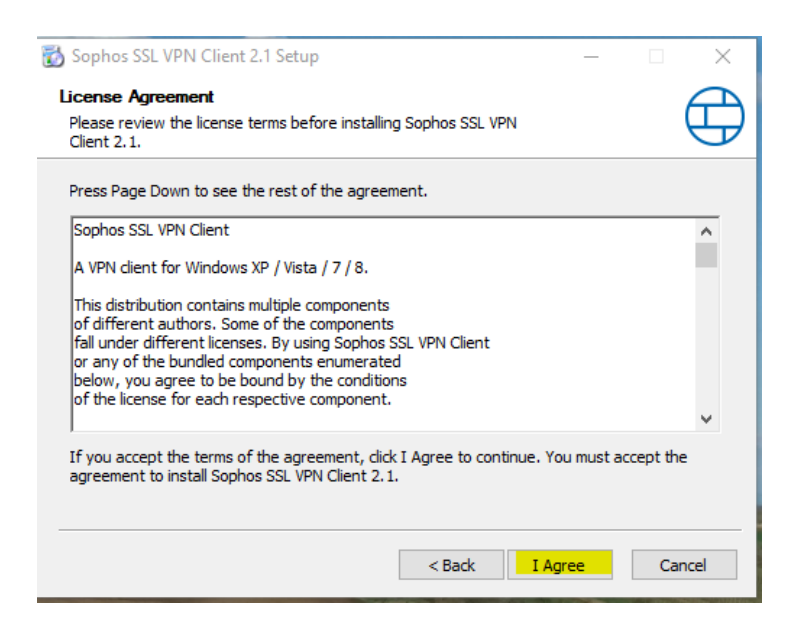

10) Zvolte si, kam chcete VPN klienta nainstalovat (doporučuji ponechat přednastavený adresář) a pokračujte na "Install":

| 🐻 Sophos SSL VPN Client 2.1 Setup                                                                                                    | _                           | - 🗆                    | ×        |
|----------------------------------------------------------------------------------------------------|-----------------------------|------------------------|----------|
| Choose Install Location                                                                                                    |                             |                        |          |
| Choose the folder in which to install Sophos SSL VPN Client 2.1.                                                                                |                             |                        | $\oplus$ |
| Setup will install Sophos SSL VPN Client 2.1 in the following folder.<br>folder, click Browse and select another folder. Click Install to start | To install i<br>the install | n a differer<br>ation. | ıt       |
| Destination Folder<br>C:\Program Files (x86)\Sophos\Sophos SSL VPN Client                                                                       |                             | Browse                 |          |
| Space required: 4.2MB                                                                                                    |                             |                        |          |
| Space available: 44.0GB                                                                                                    |                             |                        |          |
| < Back                                                                                                    | Install                     | Ca                     | ancel    |

11) Po instalaci Vám průvodce oznámí, že je instalace hotova (Completed), následně pokračujte tlačítkem "Next":

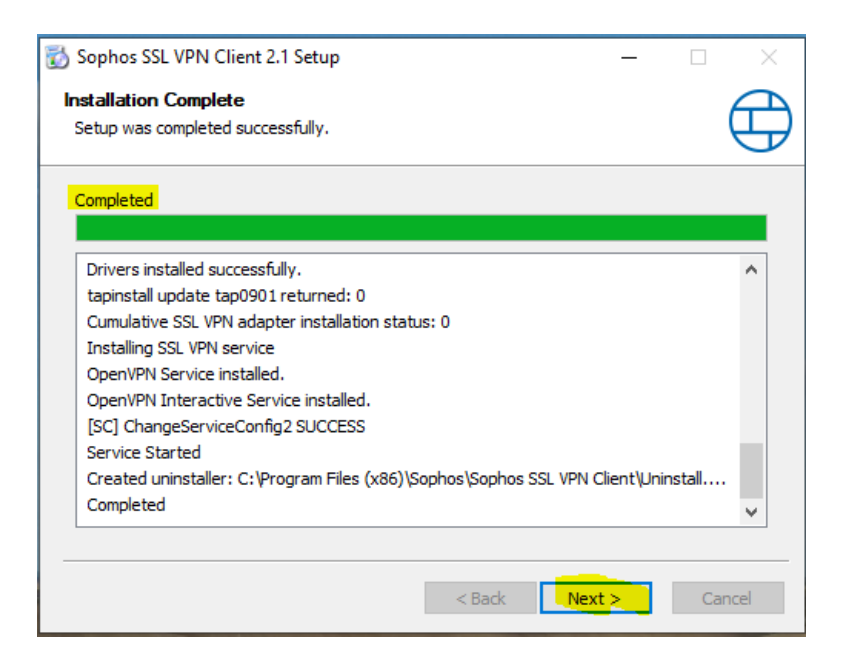

#### 12) Ukončíme instalátor tlačítkem "Finish"

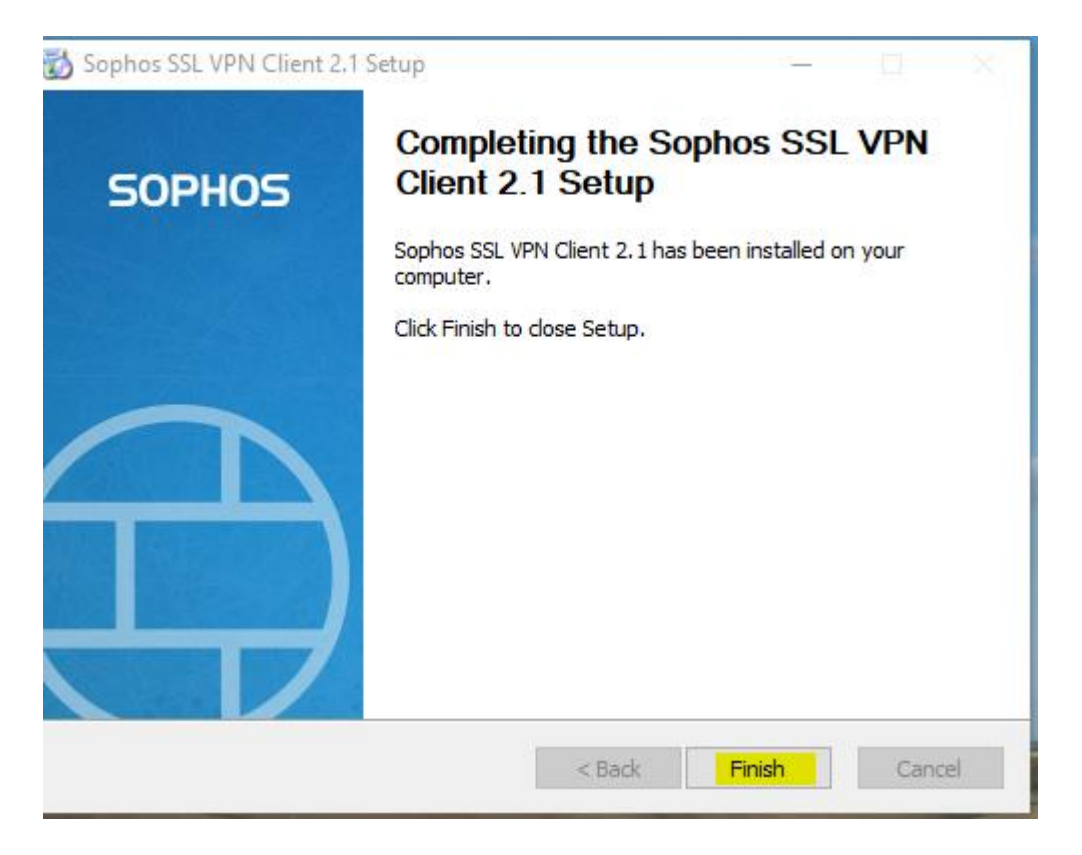

13) V dolním pravém rohu u hodin se Vám objeví ikona semaforu – to je Váš VPN klient do SSTE Brno:

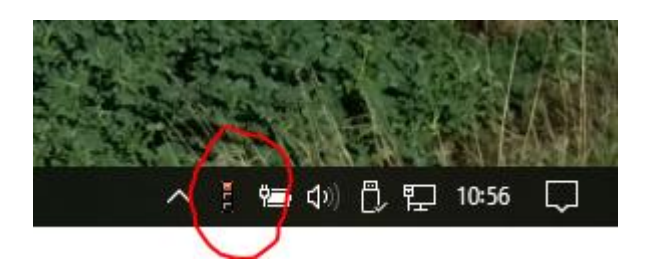

14) Klikněte na něj pravým tlačítkem myši a vyberte možnost "Connect":

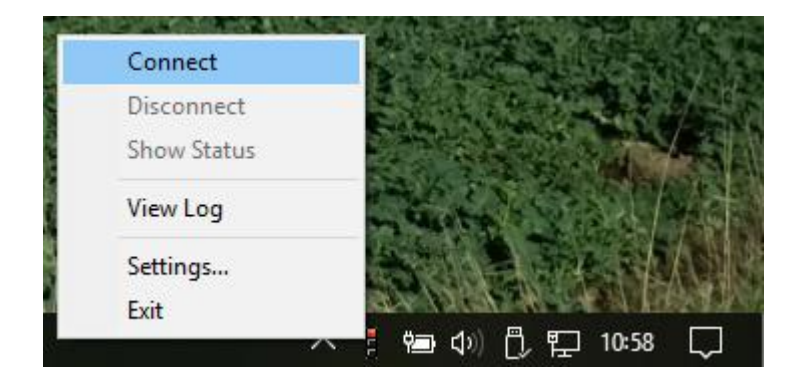

15) Zadejte své uživatelské jméno a heslo do sítě a potvrďte "OK":

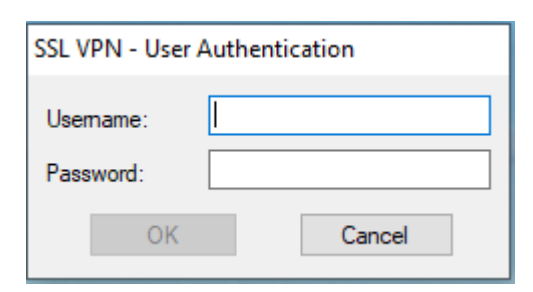

16) Při připojování se semafor změní a ukazuje červenou a žlutou barvu:

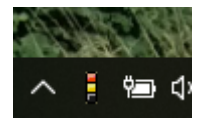

17) Po úspěšném připojení se semafor změní na zelenou barvu:

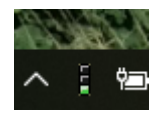

#### 18) Připojení síťových disků na serveru fs1

| 🔜   🛃 🔄 🚽   Tento počíta<br>Soubor Počítač Zobra                                     | ač J                                              |                                                                                |       |
|--------------------------------------------------------------------------------------|---------------------------------------------------|--------------------------------------------------------------------------------|-------|
| Vlastnosti Otevřít Přejmenova<br>Umístění                                            | t<br>Přístup k<br>multimédiím v jednotku v<br>Síť | Odinstalovat nebo změnit program<br>Otevřít<br>nastavení 🔄 Spravovat<br>Systém |       |
| ← → × ↑ 🗖 > Ten                                                                      | to počítač                                        |                                                                                |       |
| <ul> <li>✓ Arychlý přístup</li> <li>☐ Plocha</li> <li>✓ Stažené soubory *</li> </ul> | ∨ Složky (7)<br>3D objekty                        | Dokumenty                                                                      | Hudba |
| <ul> <li>Dokumenty *</li> <li>Obrázky *</li> </ul>                                   | Stažené soubory                                   | Videa                                                                          |       |
| #Pristupove udaje i                                                                  | ✓ Zařízení a jednotky (2)                         |                                                                                |       |
| #VPN Sophos Skenování Windows 10                                                     | DISK_C (C:)<br>58,2 GB volných z 231 GB           | DISK_D (D:)<br>336 GB volných z 465 GB                                         |       |

#### a) V průzkumníku kliknete na "Připojit síťovou jednotku"

b) Otevře se následující okno, kde vyplníte cestu k síťovému disku

| - |                    |                                                                       | × |
|---|--------------------|-----------------------------------------------------------------------|---|
| ~ | 🍓 Připojit s       | íťovou jednotku                                                       |   |
|   | Kterou sít         | ovou složku chcete připojit?                                          |   |
|   | Zadejte písm       | neno jednotky a složku, ke které se chcete připojit:                  |   |
|   | Jednot <u>k</u> a: | Z: ~                                                                  |   |
|   | <u>S</u> ložka:    | \fs1.sstebrno.local\homest\2018\mea\54013novak v Procházet            |   |
|   |                    | Příklad: \\server\složka                                              |   |
|   |                    | Z <u>n</u> ovu připojit při přihlášení                                |   |
|   |                    | Připojit pomocí jiných přihlašovacích údajů                           |   |
|   |                    | Připojit k webovému serveru, na který lze ukládat dokumenty a obrázky |   |
|   |                    |                                                                       |   |
|   |                    |                                                                       |   |
|   |                    |                                                                       |   |
|   |                    |                                                                       |   |
|   |                    | Do <u>k</u> ončit Zrušit                                              |   |

#### Připojit si můžete: Domovský disk

\\fs1.sstebrno.local\homest\rok nástupu\třída bez ročníku\vaše os.č. + příjmení

#### Společný disk pro třídu

\\fs1.sstebrno.local\sharest\rok nástupu\třída bez ročníku

#### Disk jednotlivých sekcí

\\fs1.sstebrno.local\sekce

příklad

 $\label{eq:stebrno.localhomest} 2018\mbox{mea}54013\mbox{novak}$ 

rok nástupu

### Třída ve všech ročnících např. MEA, MEB, ITA, IT, EPOA atd.

Ještě jednou se objeví přihlašovací okno, kde zadáte, že chcete použít jiný účet

| × |
|---|
|   |
|   |
|   |
|   |
|   |
|   |
|   |

okno Windows 10

| rok10                  |  |
|------------------------|--|
| Heslo                  |  |
| 📃 Zapamatovat pověření |  |
| Použít jiný účet       |  |
|                        |  |

Okno Windows 7

Zde musíte navíc zadat doménu – SSTEBRNO a za lomítko vaše os. č. + příjmení a do druhého okénka heslo

(viz. příklad)

|   | rok10                |
|---|----------------------|
|   |                      |
| 1 | sstebrno\rok10       |
|   |                      |
|   | Doména: sstebrno     |
|   | Zapamatovat pověření |

19) Pokud již nepotřebujte být připojeni přes VPN, klikněte na semafor pravým tlačítkem myši a vyberte "Disconnect".

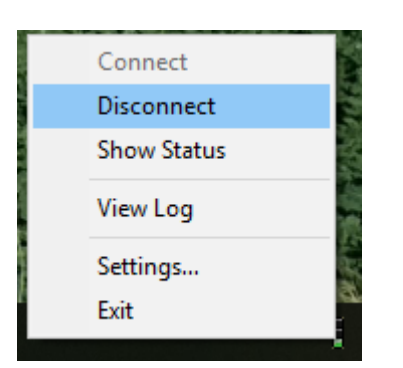

## Možné problémy:

1) Pokud se Vám klient u hodin neukáže – např. po restartu. Najdete jej pod jménem "Sophos SSL VPN Client":

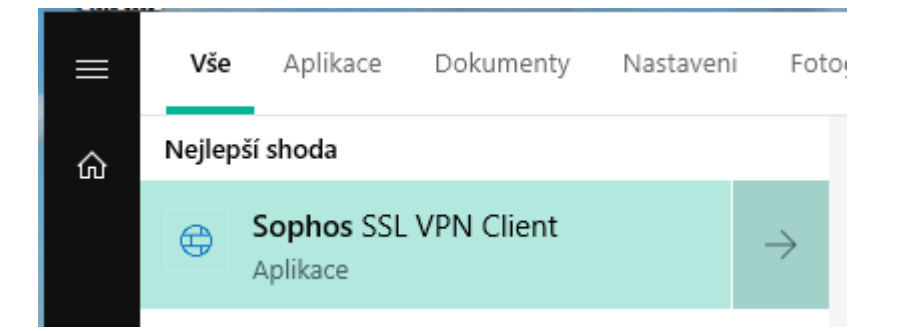

Po spuštění se Vám ikonka semaforu u hodin ukáže, pokud tam stále není, zkuste si kliknout na šipečku:

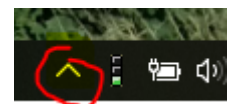

- Přihlašovací údaje jsou vždy ve stejném tvaru jako přihlašovací údaje do domény (PC s Windows).
- 3) Pokud se Vám stále nedaří připojit, kontaktujte správu sítě.